## Systémové hľadanie duplicity kontaktov

Last updated October 17, 2024

Systém roztriedi odhlásené kontakty, automaticky ich odstráni zo všetkých skupín kontaktov a zaradí kontakt do skupiny -> Odhlásenie.

Skupiny kontaktov nájdete po kliknutí na -> Kontakty v hlavnej ponuke.

## Čo sa stane pri importe kontaktov s duplicitnými záznamami?

Ak ste uložili súbor CSV so skupinou kontaktov a pokúsite sa importovať duplicitný záznam (alebo vložiť duplicitný záznam pomocou formulára), systém to rozpozná (tento záznam kontaktu už môže byť napríklad v zozname odhlásených kontaktov).

Import ostatných kontaktov, ktoré neboli rozpoznané ako duplicitné, bude úspešný.

Pri rozpoznaní duplicitného záznamu sa vám počas vkladania kontaktov zobrazí hláška -> **Kontakt už existuje vo vašom zozname**.

Teraz máte na výber z dvoch možností:

- 1. Odobrať kontakt zo skupiny odhlásených a pridať ho do inej skupiny.
- 2. Ponechať kontakt v skupine odhlásených (a vymazať si ho z CSV súboru kontakto

Po importovaní duplicitného kontaktu sa nad zoznamom kontaktov zobrazí hlásenie s aktuálnym počtom duplicitných kontaktov (pozri obrázok nižšie). Na túto správu môžete kliknúť a Mail Klerk vám priamo zobrazí kontakty, ktorých sa problém týka.

| 🜀 Klerk 🖷 🛎 Kam            | panê 🔒 Kontakt | y 🛃 Statistiky                                                |                         |    |    |    | ♠ ukončit testovaci režim | 🥁 🔺 nazevdomeny@se | eznam.cz + |
|----------------------------|----------------|---------------------------------------------------------------|-------------------------|----|----|----|---------------------------|--------------------|------------|
| Správa konta               | aktů, všed     | hav kontoktu                                                  |                         |    |    |    |                           |                    |            |
| 🔮 Ostatni skupiny kontaktů | Σ•             | Máte 1 kontaktů zároveň v běžné skupině a v odhladení Zrušk M | •                       |    |    |    |                           |                    |            |
| terastisa                  | Plidat skupinu | A Moje kontakty                                               | Hedat Zrušt filtr       |    |    |    |                           |                    |            |
| 🔮 asfastisat               | 1/8            |                                                               |                         |    |    |    |                           |                    |            |
|                            |                | B E-mail                                                      | Jméno                   | DS | os | OD | Poznámka                  |                    | Akce       |
| A Ochläšení                |                | in@stable.cz                                                  | Novotny                 | DS | os | 00 |                           |                    |            |
| 00 Odhläšení               | 1 🖊 🗎          |                                                               |                         |    |    |    |                           |                    |            |
|                            |                | Přesunout všechny kontakty do skupiny 🔹 OK 🔮 Zcela            | smazat vybrané kontakty |    |    |    |                           |                    |            |
| Chybné kontakty            |                | Zotrazit 50 v kontaktů na stránce                             |                         |    |    |    |                           |                    |            |
| Nodoručené                 |                |                                                               |                         |    |    |    |                           |                    |            |

## Sledovanie duplicity počas rozosielania

Ak budete z Klerka rozosielať kampaň a oslovíte viacero skupín kontaktov, je možné, že sa vám jeden kontakt zobrazí vo viacerých skupinách.

V takom prípade by sa ten istý e-mail poslal do tej istej schránky viackrát.

Vďaka sledovaniu duplicitných kontaktov pri odosielaní sa to nestane. Pri odoslaní jednej kampane viacerým skupinám kontaktov sa duplicitný kontakt zachytí a správa sa odošle do 1 schránky len raz.

Prečítajte si tiež, aké sú možnosti práce s odhlasovanými kontaktmi.